## 笔试考试操作流程

### 一、考生准备

(一)一部智能手机。

1. 下载"医学电子书包"APP(各大应用商店下载,参见群文件、群相册)并注册熟悉操作页面,用来考试,不可使用平板电脑。

2. 身份证原件,作为身份核查。无身份证原件的,不允许参 加考试。

(二)重点:

 1.考试手机如为安卓手机,则先将手机设置为飞行模式,再 连接 WIFE;如为连接 4G 网络或者使用苹果手机考试,建议将手 机通话设置为呼叫转移,以免因有电话打进来,被视为作弊。

老生如在考试过程中查看微信、百度、截图、接听电话等,
 系统将自动锁屏,退出考试页面,自动交卷。

 3. 手机电量应充足,支持6个小时以上的续航能力,手机屏 幕待机时间至少要10分钟以上,以免手机锁屏影响考试。在考试 过程中不允许离开考试座位取拿充电设备。

4. 考试手机都请完全退出微信及 QQ 等聊天软件,保持最佳状态.

5. 在考试过程中,一旦退出考试页面,系统将自动锁屏。

6. 正式开考 10 分钟后将不能再进入考场(考试会议室),不 能参加考试。本次考试时间为 60 分钟,时间一到,系统将不能再进 行答题,必须点击交卷,由监考老师确认后统一离场。

(三) 将被视为作弊的行为

1. 考试时,有走动、随意说话等行为。

2. 考试桌面及抽屉内有其他手机或纸张、书籍者。

3. 考试中接打电话、查看微信、百度、截图者。

4. 代考、替考者。

(四) 作弊的处罚

凡被认定为作弊者,取消其录取资格。

二、笔试操作步骤

(一)使用已下载并注册"医学电子书包"APP的考试手机登录考试页面,考试页面倒计时结束后,点击"开始考试"。

(二)监考老师对考生登录的考试页面进行检查后,统一宣 布开始考试,方能开始答题。请注意:考试过程中不能退出考试 页面,一旦退出,系统自动锁屏,考试过程中如有疑问,必须举 手示意方能说话,否则视为作弊,取消录取资格

(三) 交卷

 1.考试时,可以提前半小时交卷,但不能提前离场,必须在 考试正式结束后根据监考老师指令,经监考老师确认后方可离开。

2. 试卷提交前请仔细检查,一旦提交不能撤回(考试时间为60分钟,以正式进入考试系统的时间计算,时间一到,系统将限制答题,只能进行交卷操作)。

#### 三、注意事项

笔试结束后,经监考老师确认,方可进行心理测评环节(不 计入总成绩),具体微信扫描二维码操作,用时 5-10 分钟左右, 结束后示意监考老师再离场。

# 考生手机参考手册

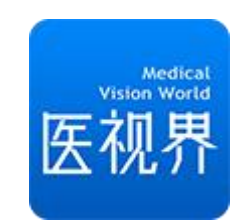

# 2022年

1.考生扫描下方二维码或在各大应用商店搜索国家医学电子书包,下载考试端 (国家医学电子 书包 APP) 。

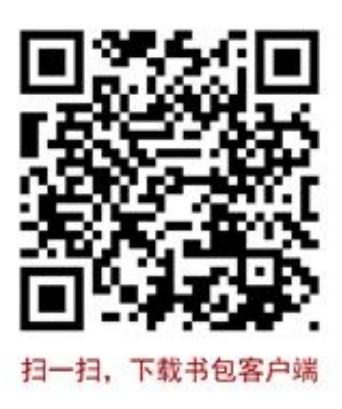

确保书包 APP 版本在 3.4.35 及以上,并能够正常登录,否则无法正常考试。版本信息查看 方法:登录书包 APP 后,在我的——右上角设置——版本信息中查看。

2. 用报名的<mark>手机号</mark>登陆,默认密码为 000000。若提示密码错误,可使用<mark>找回密码</mark>功能找回密 码再登陆

|   | 国家<br>医学<br><sup>电子书包</sup> |  |
|---|-----------------------------|--|
| 2 | 请输入手机号码/邮箱/证件号              |  |
| ß | 请输入密码                       |  |
|   | 登录                          |  |

3. 依次点击<mark>考试—>我的考试-→考试码参加考试</mark>,进入答题界面。答完试题后,请确认<mark>交卷</mark>。

| ເມື່ອ <sup>ເ</sup> .ແມ່ <sup>ເວັ</sup> .ແມ່<br>ເຫຼືອ                                                                                      | ত 💷 6:47             | 00° «.11       | l <sup>46</sup> .all  |      | ା ଡ            | <b>1</b> 6:47  |
|----------------------------------------------------------------------------------------------------|----------------------|----------------|-----------------------|------|----------------|----------------|
| 80 切换机构 医学考试                                                                                                    | 进入新版 >               | <              |                       | 我的考试 | t              |                |
| 202INEW住培结业通关的                                                                                                    | 1                    |                | 日常考试                  |      | 随机命题(出         | 出科)            |
| 全新改版 重磅」                                                                                                    | <b>_线!</b><br>; —次通关 | 12             | 3 考试码参加               | 1考试  | 点击进            |                |
| <ul><li>C)》 2019年住培学习包,集训强化,卓</li></ul>                                                                                                   | ■越突出!                | 请输入            | 您要查找的试                | 奁    | /              | <b>搜</b> 案     |
| 测试练习                                                                                                    |                      |                |                       | 输入考证 | 邙              |                |
| 在校考试                E学三基               在培考核                 於             士执业               ţ             士               其             北 | <b>快速</b>            | Ø              | 请输入您求<br>477301<br>取消 | 取的验证 | 码获取试卷<br>确 认   | 5              |
| 正式考试                                                                                                    |                      |                |                       |      |                |                |
| 提供最专业的<br>医学考试考核服务                                                                                                    | 我的考试 >               |                |                       |      |                |                |
| 我的                                                                                                    |                      |                |                       |      |                |                |
| 医视界 400-001-8080                                                                                                    |                      |                |                       |      |                |                |
| ▲ ● ● ● ● ● ● ● ● ● ● ● ● ● ● ● ● ● ● ●                                                                                                   | <b>日 8</b><br>学 我的   | <b>金</b><br>首页 | 医视在线                  | る法   | <b>貝</b><br>教学 | <b>3</b><br>我的 |
|                                                                                                    |                      |                | $\triangleleft$       | 0    |                |                |

| 00° °.11 °.11 |                                                                                                    | Ö 💷 6:51                |
|---------------|----------------------------------------------------------------------------------------------------|-------------------------|
| <             | 信息登记                                                                                                    |                         |
| 为避免影响正        | 式考试,请务必如实填写                                                                                                    | 如下信息。                   |
| 身份:           | 其他                                                                                                    |                         |
| 姓名            | 文鹏                                                                                                    | *                       |
| 性别:           | 男                                                                                                    | 5                       |
| 手机号:          | 13810067142                                                                                                    |                         |
| 证件号码:         | 5130221988090367                                                                                                    | 19                      |
| 工号(学号):       | 02801                                                                                                    |                         |
| 准考证号:         | 02801                                                                                                    | >                       |
| 所在单位:         | 医视界医院                                                                                                    | *                       |
| 科室(班级):       | 外科                                                                                                    |                         |
| 专业:           | 内科                                                                                                    | >                       |
| 年份:           | 请选择参培年份(所在3                                                                                                    | ∓级) >                   |
| 职称:           | 无                                                                                                    | >                       |
| 职务:           | 请选择职务                                                                                                    | >                       |
| 最高学历:         | 请诜择最高学历                                                                                                    | ,<br>,                  |
| ◎<br>首页 医     | ── <sup>↓</sup> ── <sup>↓</sup> ── <sup>↓</sup> ○ ○ | <ul><li>文学 我的</li></ul> |
|               | 0                                                                                                    |                         |

4. 考试成绩公布后,可在考试记录里自行查看成绩和答题情况。

| 正式考试                                         |                                                                           |
|----------------------------------------------|---------------------------------------------------------------------------|
| 提供最专业的<br>医学者试考核服务                           | 我的考试 >                                                                    |
| 我的                                           |                                                                           |
| ▶ <b>已购试卷</b><br>已购特词试卷,精选试题、仿               | 真模拟                                                                       |
| 考试记录<br>考试记录查看、考试分析                          |                                                                           |
| <b>我的错题</b><br>话题重做、复习项目                     |                                                                           |
| → 我的收藏 EURIC Line + 1 EURIC 400-001-         | 8080                                                                      |
| <ul> <li>         首页 医视在线 考试     </li> </ul> | <ul> <li>Q     <li>2     <li>数学     <li>我的     </li> </li></li></li></ul> |
| 0 0                                          |                                                                           |